## **Requesting Space from the Calendar or Availability Grid**

or

I see my space is available, can I request it from here?

- 1. Go to a Location Select Object: Search
- 2. Search for the location, date, and time you need (or the 1<sup>st</sup> date in a series)
- 3. If you are in **Calendar View**, click on the pencil to go to the Event Form.
  - a. Your space, location and date will automatically be populated.

| List Calendar Av | vailability                                                         | ■ Related Locations ← Sun Sep/29/2019 - Sat Oct/05/2019 → Weeks: 1 |                                                                         |          |                   |          | ? |
|------------------|---------------------------------------------------------------------|--------------------------------------------------------------------|-------------------------------------------------------------------------|----------|-------------------|----------|---|
| Sunday           | Monday                                                              | Tuesday                                                            | Wednesday                                                               | Thursday | Friday            | Saturday |   |
| September 29     | 30<br>8:00 pm - 9:00 pm<br>Nancy Smith Yoga<br>Instructor<br>@ York | October 1<br>10:00 am - 12:00 pm<br>EMSA Unit Meeting<br>York      | 2<br>10:30 am - 12:00 pm<br>New Faculty Campus<br>Orientation<br>@ York | 3        | 4                 |          | 5 |
| <i>.</i>         | <u> </u>                                                            | 2                                                                  | <i>3</i>                                                                |          | 📝 Create an event | <u> </u> |   |

- 4. If you are in the **Availability Grid**, click on the desired time and you will be taken to the Event Form.
  - a. Your date, location & start time will appear.
  - b. The length of time defaults to 30 minutes.

| List Calendar Availability | ← Fri Oct/04/2019 →                                                          | View | Standard (default) | \$ | Overlapping | \$ |
|----------------------------|------------------------------------------------------------------------------|------|--------------------|----|-------------|----|
| →→ 7 8 9   ☆ ¥ 4 4 4       |                                                                              | 3    | 4 5                | 6  | 7 8         | 9  |
|                            | Event Date and Time - Required ()<br>Start Date and Time:<br>Fri Oct/04/2019 |      |                    |    |             |    |
|                            | 12:00 pm<br>To<br>12:30 pm                                                   |      |                    |    |             |    |